# Innihald

| Vegleiðing til at brúka nýggju debitorskipanina: | 3  |
|--------------------------------------------------|----|
| Stutt um loysnina:                               |    |
| Skráset:                                         | 5  |
| Skráset\Rokningar:                               | 5  |
| Stovna rokningar                                 | 6  |
| Skráset eina rokningarlinju:                     | 6  |
| Kreditnota                                       | 7  |
| Aðrar upplýsngar                                 | 8  |
| Útskriva rokning                                 | 10 |
| Skráset vørur                                    | 10 |
| Útskriftir:                                      | 11 |
| Kontuavrit:                                      | 11 |
| Kontuavrit (frá og til):                         | 12 |
| Saldulisti:                                      | 13 |
| Avstemmingarlisti (DebMlr):                      | 13 |
| Kundar:                                          |    |
| Flætta kundar:                                   |    |
| Inngjøld:                                        | 15 |
| Uppsetan:                                        | 16 |
| Rokningar til GS                                 | 19 |
| Kreditnota til rokning                           | 19 |
| Knýta source til stovn                           | 19 |
| Rykkjarar                                        | 20 |
| Rykkjarar                                        | 20 |
| Rykkjarakoyring                                  | 20 |
| Avstemming                                       | 20 |
| Yvirføringar                                     | 20 |
| Afturvendandi rokningar                          | 21 |
| Stutt um loysnina                                |    |
| Kundabólkar                                      | 21 |
| Umsit afturvendandi krøv                         | 22 |
| Stovna krøvini í Debitor                         |    |
| Staðfesting av rokningum                         |    |

# Vegleiðing til at brúka nýggju debitorskipanina

# Stutt um loysnina

Vit arbeiða nú frá november 2019 við eini debitorskipan, ið er meira grundað á web enn áður.

Á forsíðuni er ein løtumynd av støðuni hjá skuldarum/kundum.

Man kann byrja uppá eina rokning frá hesi myndini, eisini sær man um nakrar rokningar ligga, ið ikki eru útskrivaðar.

Yvirlitini eru yvir Top 10 skuldarar/kundar, bæði sum grafur og sum listi. Eisini sær man, hvussu skuldin er býtt, hvat er fallið til gjaldingar. Og fjórða myndin vísir, um nakrar rokningar eru, ið ikki eru útskrivaðar. Hetta eru rokningar, ið eru fullførdar, men ikki útskrivaðar/sendar.

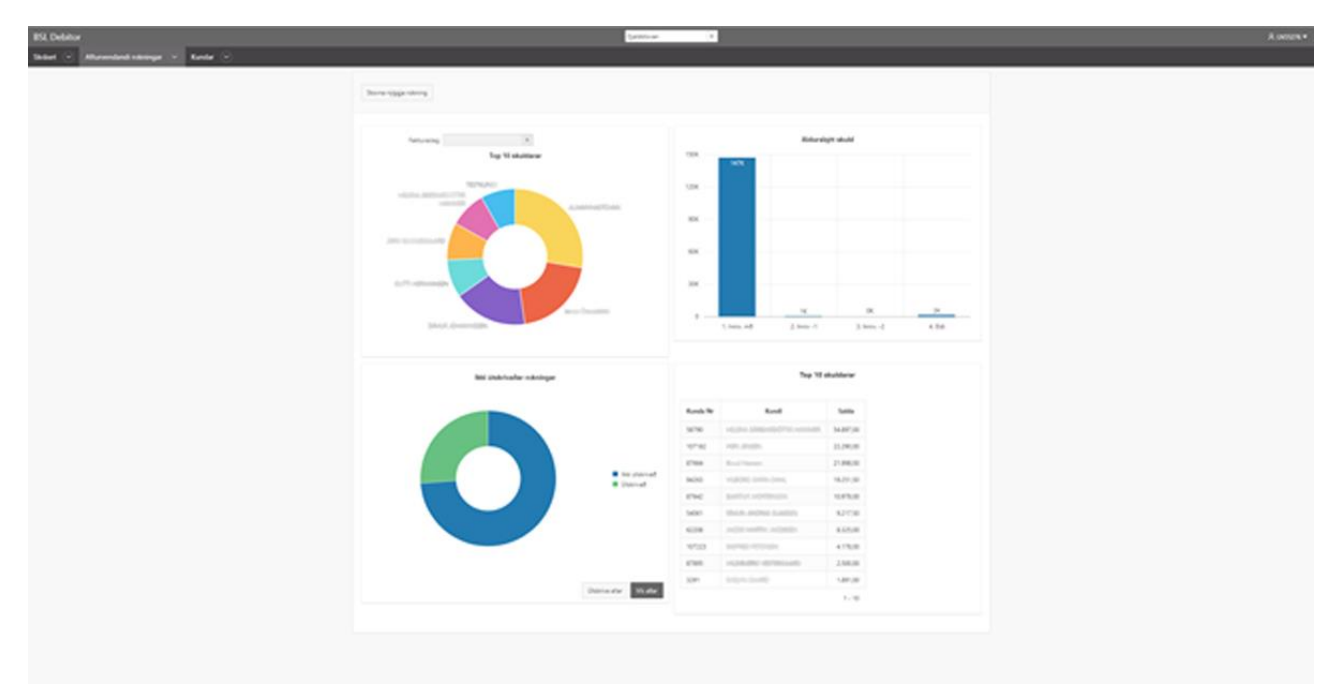

| Skráset 🕑 Kundar 🕑 Útskriftir 🕑 Afturvendandi rokningar 🕑 | BSL Debitor                     |                                                          | Gjaldstovan |
|-----------------------------------------------------------|---------------------------------|----------------------------------------------------------|-------------|
| Stovna nýggja rokning                                     | Skráset 🕑 Kundar 🕑 Útskriftir 🕑 | Afturvendandi rokningar 🛛 🕙                              |             |
| Fakturaslag                                               |                                 | Stovna nýggja rokning<br>Fakturaslag<br>Top 10 skuldarar |             |

Fleiri stovnar hava fleiri fakturasløg. Undir **Fakturaslag** er gjørligt at velja millum ymisku fakturasløgini, og tá verða grafarnir og listin broyttir.

Ymiskt er, hvussu snarknøttarnir, t.e. undirstrikaðu bókstavirnir, virka í ymisku kagunum (browsarunum). Í Chrome og Edge verður trýst á Ctrl+undirstrikaða bókstavin, og í Firefox skal man brúka Ctrl+Shift+ undirstrikaða bókstavin.

Fyri at stovna nýggja rokning á hesi síðuni, skal man trýsta á **Stovna nýggja rokning**. Vegleiðingin til at stovna rokning er á næstu síðunum.

| BSL Debitor |          |              |                             |
|-------------|----------|--------------|-----------------------------|
| Skráset 👻   | Kundar 📀 | Útskriftir 🕑 | Afturvendandi rokningar 🛛 👻 |
|             |          |              | Stovna nýggja rokning       |

Fyri at skriva rokningar út, ið ikki eru skrivaðar út, skal tú trýsta á knøttin niðast **Útskriva allar**. Um tú trýstir á **Vís allar**, kemur tú til yvirlitið yvir allar rokningar. Vegleiðing til tað er á næstu síðu.

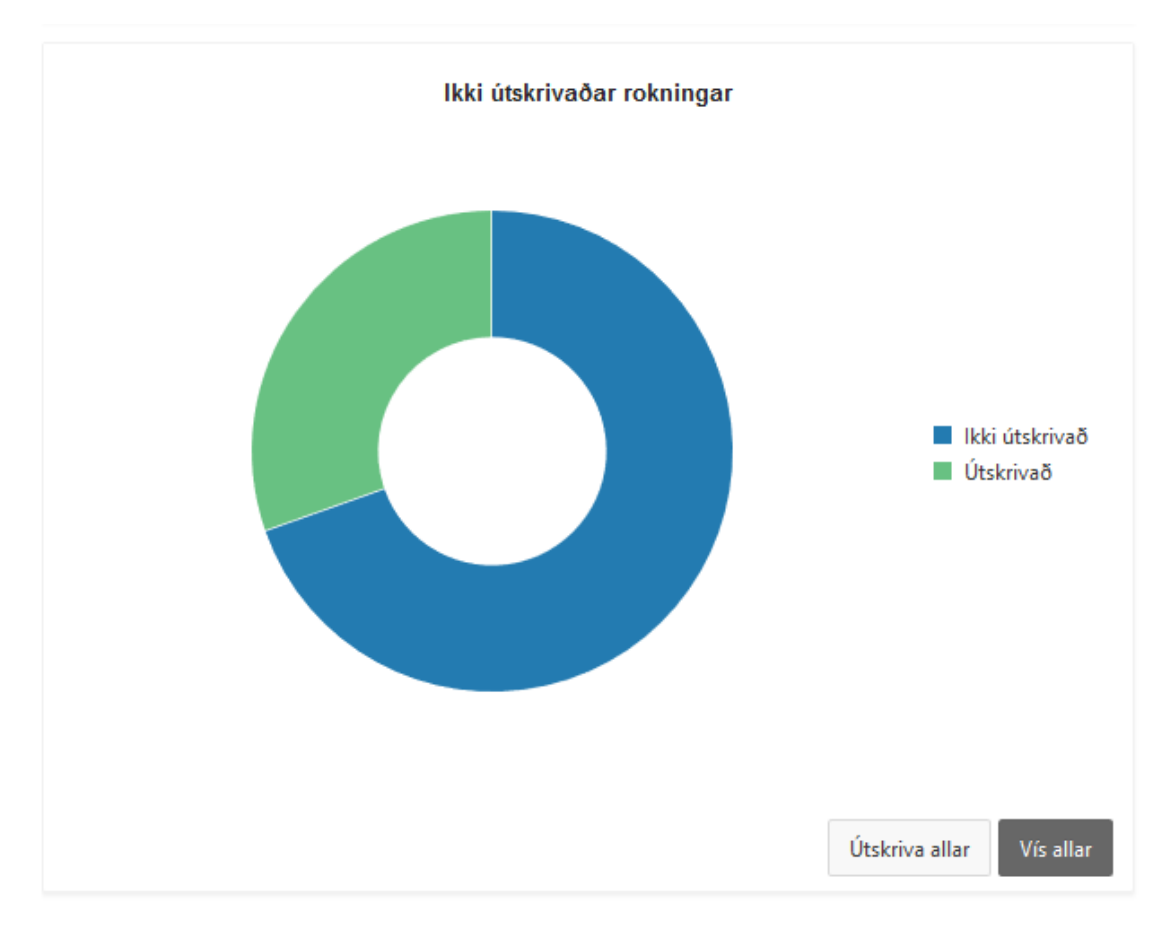

### Skráset

Til dagligt arbeiða vit undir Skráset. Valmyndirnar eru

- Rokningar
- Vørur

| BSL Debitor       | r        |          |            |   |                         |         | 69 | idstovan |
|-------------------|----------|----------|------------|---|-------------------------|---------|----|----------|
| Skräset 🕑         | Kundar   | ۲        | Ütskriftir | ۲ | Afturvendandi rokningar | $\odot$ |    |          |
| Rokninger<br>Vene | una njeg | ja rokni | ng         |   |                         |         |    |          |
|                   |          |          |            |   |                         |         |    |          |
|                   |          | Fait     | undeg      |   |                         |         |    |          |
|                   |          |          |            |   | Top 10 skuldarar        |         |    | 1        |

## Skráset\Rokningar

Vel Skráset/Rokningar fyri at skráseta eina nýggja rokning,

Nú kemur tú til eitt yvirlit yvir yvir tær nýggjastu rokningarnar í skipanini. Fyri at stovna eina nýggja rokning skal tú trýsta á **Stovna nýggja rokning**. Fyri at viðgera eina rokning, ið longu er stovnað, skal tú trýsta á blýantin ytst vinstrumegin. Tað ber til at leita eftir rokningum við at skriva í leititeigin og trýsta á **Leita**.

| BSL Del | bitor       |                 |                                          |                                                                     |                           |                       | Gjaldstovan  | ×.             |                 |         |          |           |          |                | R UN55276 +             |
|---------|-------------|-----------------|------------------------------------------|---------------------------------------------------------------------|---------------------------|-----------------------|--------------|----------------|-----------------|---------|----------|-----------|----------|----------------|-------------------------|
| Skräset | Afturvendar | ndi rokningar 📀 | Kundar 😔                                 |                                                                     |                           |                       |              |                |                 |         |          |           |          |                |                         |
| Qv      |             |                 | r ar far far far far far far far far far | Kundi<br>Linkur<br>E Slag<br>Bikki útsleriveðer<br>Bikki fulflærder |                           |                       |              |                |                 |         |          |           |          |                | Rubh Blova nýga valeing |
|         |             |                 |                                          |                                                                     |                           |                       |              |                |                 |         |          |           |          |                | 1 - 50 of 2097 🛞        |
|         | Fakt Nr     | Kunda Nr        | Kundi                                    | GI Dagur                                                            | Fakt Dagur $\downarrow =$ | Fakturaslag           | Gjaldsfreist | Adressa 1      | Adressa 2       | Klassi  | Upphaedd | Inngoldid | Salda    | Staða          | Viðmerkingar            |
|         | 414024205   | 101844          | ÁRNI ELUNGSGAARD                         | 05-NOV-19                                                           | 13-NOV-19                 | FG Farroya Gjaldst(SH | Lp mð        |                | ÚTI Á BØ 34     | Rokning | 5.686,00 | -250,00 🕀 | 5.436,00 | Fullfard       |                         |
| 1       | 416024205   | 11850           | DÁVUR JOHANNESEN                         | 05-NOV-19                                                           | 13-NOV-19                 | FG Faroya Gjaldst(SH  | Lp mð        | Bindbole Woods | Buckland        | Rokning | 5.686,00 | 0,00 🗐    | 5.686,00 | Fullførd       |                         |
| 1       | 415024205   | 100067          | GUTTI HERMANSEN                          | 05-NOV-19                                                           | 13-NOV-19                 | FG Faroya Gjaldst(SH  | Lp mð        |                | RAETTARVEGUR 14 | Rokning | 5.606,00 | 0,00 (#   | 5.686,00 | Fullførd       |                         |
| 1       | 4730242     | 94263           | VILBORS KARIN DAHL                       | 11-NOV-19                                                           | 11-NOV-19                 | FG Føroya Gjaldst(SH  | Lp mð        |                | STOFFALÁG 84    | Rokning | 1.891,00 | 0,00 🗐    | 1.891,00 | Fullfærd       |                         |
| 1       | 4690242     | 94263           | VILBORS KARIN DAHL                       | 11-NOV-19                                                           | 11-NOV-19                 | FG Føroya Gjaldst(SH  | Lp mð        |                | STOFFALÁG 84    | Rokning | 2.000,00 | 0,00 🖽    | 2.000,00 | likki fullfand |                         |
| 1       | 4680242     | 58790           | HELENA BÁRDARDÓTTIR HAMMER               | 11-NOV-19                                                           | 11-NOV-19                 | FG Farroya Gjaldst(SH | Lp mð        | Test           | GÆSUGØTA 10     | Rokning |          | 0,00 🖽    |          | Ikki fullfand  |                         |
| 1       | 4720242     | 3291            | PVFLVN GAARD                             | 11-NOV-19                                                           | 11-NOV-19                 | RG Ramua Glaidet/SH   | Lo mã        |                | RÓGVINEGUR 35   | Roknins | 1,891.00 | 0.00 🗐    | 1,891.00 | Fulfert        | Villmerkins til roknins |

#### Stovna rokningar

Áset kunda, vel eina keldu og trýst á **Stovna**. Nú er rokningin stovnað og hevur fingið eitt rokningarnummar. Bókingardagur og/ella Rokningardagur kunnu broytast eftir tørvi. Gjaldstreyt og Gjaldkomudagur verða ásett av ávikavist kunda og rokningaslag.

| BSL Debitor                                                               | Gjaldstown                                                                                                    |                                                                                             |
|---------------------------------------------------------------------------|----------------------------------------------------------------------------------------------------|---------------------------------------------------------------------------------------------|
| Skräset 🛞 Alturvendandi rokningar 🛞 Kundar 📎                              |                                                                                                    |                                                                                             |
| Beking     Vidwerkinger     Vidwerkinger     Merit       Lata after kunda | Falt Nr     Bólingardagur     11-ker-19       Kida     *     Rolningardagur     11-kor-19       Rolningardagur     *     Faldagur     11-kor-19       Gjuldstreyt     *     Ordeanr.     Ordeanr.       Umbildið av     *     Umbildið av | 0<br>0<br>0<br>0<br>0<br>0<br>0<br>0<br>0<br>0<br>0<br>0<br>0<br>0<br>0<br>0<br>0<br>0<br>0 |
| Skráset eina rokningarlinju:                                              |                                                                                                    |                                                                                             |
| Q v Search: All Text Columns Go Actions v Edit Nyggia linju               |                                                                                                    | E Reset                                                                                     |

#### Trýst á Goym Skrásetingar.

| Skráset 🕓 | Afturvendandi rokningar 🕑              | Kundar 🕑         |     |                 |                  |                                          |                   |               |           |                   |
|-----------|----------------------------------------|------------------|-----|-----------------|------------------|------------------------------------------|-------------------|---------------|-----------|-------------------|
| Rokning   | Viðmerkingar Viðheft skjøl             |                  |     |                 |                  |                                          |                   |               |           |                   |
| 8077004   | -<br>9: DÁVUR JOHANNESEN (11850) Bindb | ole Woods        | × * | ٩               | Fakt Nr          | 4780242                                  | Bók               | singardagur * | 11-Nov-19 | <b>=</b>          |
| Adressa 1 | Bindbole Woods                         | Talgild rokning: | Nei |                 | Kelda            | FG 103020 Gjaldstovan, ferðaforskot1392  | Rok               | ningadagur *  | 11-NOV-19 | ⊞                 |
| Adressa 2 | Buckland                               | Gin/Vtal         |     |                 | Rokningaslag     | 103020 FG Føroya Gjaldst(SH              | Fallo             | dagur *       | 30-NOV-19 | <b>***</b>        |
| Adressa 3 |                                        |                  |     |                 | Gjaldstreyt      | Lp mð °                                  | Ord               | iranr.        | 1         |                   |
| Adressa 4 | 713 The Shire                          |                  |     |                 |                  |                                          | Uml               | biðið av      |           |                   |
| Stovna    | Stovna <u>mjogi</u> a Strika           |                  |     | Fullføg Ófullfs | ar Autokontering | 🖶 Skriva út 🕞 Vís útskrift Konteringar K | íreditera rokning |               |           | Goym skråsetingar |

Nú eru hesir knøttar aktivir:

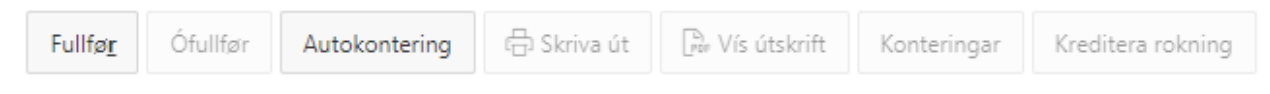

Við at trýsta á Autokontering verður rokningarlinjan konterað útfrá valdu vøru.

Við at trýsta á **Fullfør**, verður rokningin konterað útfrá valdu vøru og góðkend. Rokningin verður læst fyri broytingum og um rokningin skal broytast, er neyðugt at trýsta á **Ófullfør**.

| <u>Stovna</u> Stovna <u>n</u> ýggja<br>≎ | Strika      |                    |                                                                 |                   |              |             |               | Fullfag Ó                            | fullfør Auto | kontering 🕞 | 1 Skriva út 🗍 | ). Vís útskrift    | Konteringar | Kreditera rokning |           |          |                         |          | <u>G</u> oym s | skråsetingar |
|------------------------------------------|-------------|--------------------|-----------------------------------------------------------------|-------------------|--------------|-------------|---------------|--------------------------------------|--------------|-------------|---------------|--------------------|-------------|-------------------|-----------|----------|-------------------------|----------|----------------|--------------|
| Rokningalinjur     Search: All Text Cold | umns        |                    | Go Acti                                                         | ons ∀ Edit        | t Nj         | iggja linju |               |                                      |              |             |               |                    |             |                   |           |          |                         |          |                | 🗲 Reset      |
| ► 🟠 2 MVG, Upph                          | Σ V/M       | vg                 |                                                                 |                   |              |             |               |                                      |              |             |               |                    |             |                   |           |          |                         |          |                |              |
|                                          | Linja Nr ↑≞ | Vøra               |                                                                 |                   |              |             |               | Tekstur                              |              |             |               |                    |             |                   | Nøgd Eind | Prísur   | Upphaedd                | MVG kota | V/Mvg          | Mvg          |
|                                          | 1           | Test v             | gira                                                            |                   |              |             |               | Test vøra                            |              |             |               |                    |             |                   | 8 Stk.    | 10,00    | 80,00                   | MVG 25   | 100,00         | 20,00        |
| Overall S                                |             |                    |                                                                 |                   |              |             |               |                                      |              |             |               |                    |             |                   |           |          |                         |          | 100,00         |              |
| φ                                        | Konter      | ingar<br>Search: A | ul Text Columns<br>i valideraðar, Vali<br>GI Dagur<br>11-NOV-19 | deraðar ∑<br>Slag | Go A<br>Upph | Ipph Sto    | Edit<br>wnsnr | Njiggja linju<br>StRk<br>2181 Vanues | Útgr         | Stað        | Em            | Væ<br>0000 Österin | Ve          | Skrás. nr.        | Artskonto | Táttur10 | Táttur11<br>0000 Ösrain | Reset    |                |              |

Tá arbeitt verður við fleiri rokningalinjum, kann verða neyðugt at blaða á skíggjamyndini. Møguligt er eisini at gera adressuupplýsingarnar um kundan minni. Hetta verður gjørt við at trýsta á knøttin, ið er undir stovna.

| 1001001   | 00: PETERSEN (1 | 0722) - |          |     | × *      | ۹        | Fakt Nr     |
|-----------|-----------------|---------|----------|-----|----------|----------|-------------|
| Adressa 1 | -               |         | Talgild  | Nei |          |          | Kelda       |
| Adressa 2 | Í LÍÐ           |         | rokning: |     |          |          | Pokningasla |
| Adressa 3 |                 |         | Gin/Vtal |     |          |          | Kokningasia |
| Adressa 4 | 010 FJØRÐUR     |         |          |     |          |          | Gjaldstreyt |
|           |                 |         |          |     |          |          |             |
|           |                 |         |          |     |          |          |             |
|           |                 | C       |          |     | Fullfare | Öfullfør | Autologica  |

Fyri at síggja allar upplýsingar aftur, trýstur man á knøttin umaftur.

| Skråset 🕑 Kundar 🤍 Utskriftir 🐑 Afturvendandi rokningar 🐑            |                         |                      |                              |
|----------------------------------------------------------------------|-------------------------|----------------------|------------------------------|
| Kundt SIGFRED PETERSEN, - Í LÍÐINI 101 ,<br>Rokningsnummar: \$490242 | Fakturadagur: 21-NOV-19 | Falldagur: 21-NOV-19 | Støða: <b>likki fullførd</b> |
| ÷                                                                    |                         |                      |                              |
| Rokningalinjur                                                       |                         |                      |                              |
|                                                                      |                         |                      |                              |

#### Kreditnota

Fyri at gera eina kreditnotu, verður rokningin fyrst funnin fram, og síðan vera trýst á **Kreditera rokning**. Um rokningin er goldin, má Gjaldstovan fyrst loysa inngjaldið, áðrenn nøkur kreditnota kann verða gjørd.

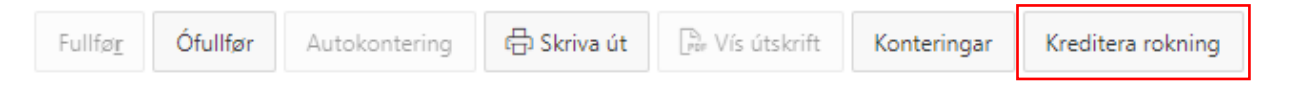

Ein kreditnota verður tá gjørd, sum útlíknar valdu rokning. Við at trýsta á **Fullfør**, verður kreditnotan læst og rokningin útlíknað.

# Aðrar upplýsingar

# Skrásetingarmyndin hevur trý spjaldur.

| 80004049: | DÁVUR HANSEN (11850) Bindbole Wo | ods              | × * | ۹ |
|-----------|----------------------------------|------------------|-----|---|
| Adressa 1 | Bindbole Woods                   | Talgild rokning: | Nei |   |
| Adressa 2 | Buckland                         | Gln/Vtal         |     |   |
| Adressa 3 |                                  |                  |     |   |
| Adressa 4 | 713 The Shire                    |                  |     |   |

# Møguligt er at skráseta viðmerkingar í 2 teigar. Viðmerkingar til rokning og boð til móttakaran.

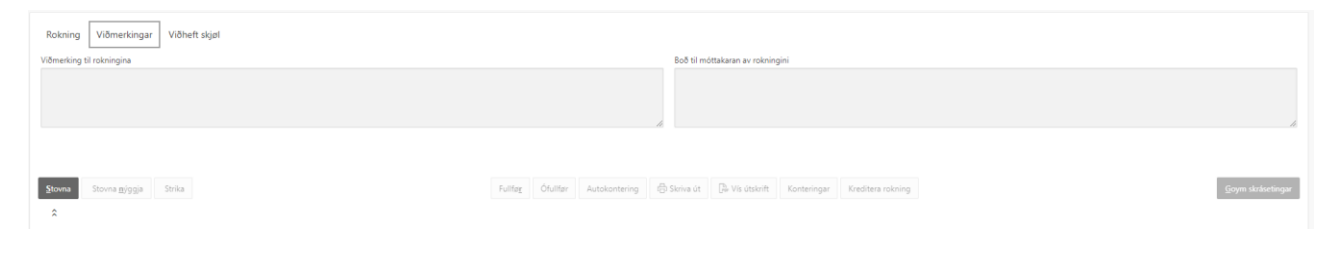

#### Møguligt er at viðfesta skjøl við at trýsta á Viðfest skjøl.

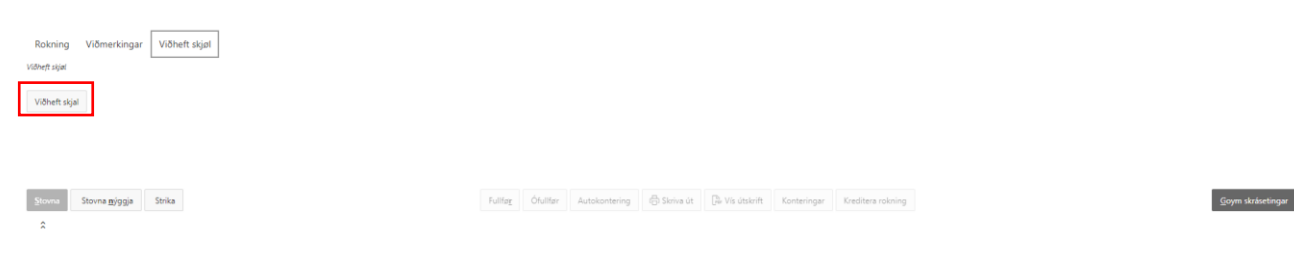

Bert hesi sløg av fílum eru loyvd at viðfesta: .pdf, .jpg, .png og .tiff.

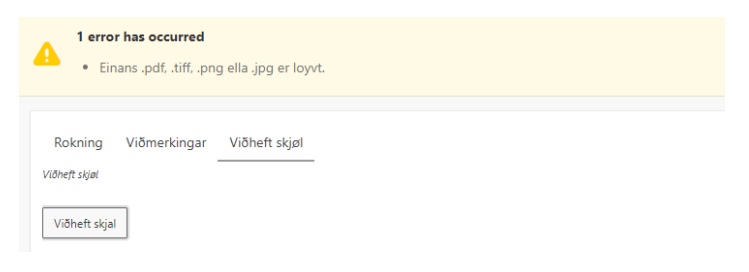

#### Eitt viðfest skjal kann takast niður ella strikast við at trýsta á leinkið.

| Rokning       | Viðmerkingar | Viðhe | eft skjø | 1         |
|---------------|--------------|-------|----------|-----------|
| Viðheft skjøl |              |       |          |           |
|               | Filename     |       |          | Skjal     |
| alias1.png    |              |       | ×        | Tak niður |
|               |              |       |          | 1 - 1     |
|               |              |       |          |           |

Viðheft skjal

# Útskriva rokning

Fyri at útskriva eina rokning verður trýst á Skriva út.

| Fullfø <u>r</u> Ó <b>fullfø</b> r Autokontering 🕒 Skriva út 🕞 Vís ú | skrift Konteringar Kreditera rokning |
|---------------------------------------------------------------------|--------------------------------------|

Um kundin hevur eitt GLN-nr, verður rokningin send til rokningadepilin beinanvegin, trýst er á **Skriva út**. Á skrásetingarmyndini sæst, um kundin hevur ásett GLN-nr, og um rokningin verður send talgild.

| BSL Debitor |                     |           |                  |                        |           |     |              |         |        |     |
|-------------|---------------------|-----------|------------------|------------------------|-----------|-----|--------------|---------|--------|-----|
| Skråset 📀   | Inngjøld 🕑 Uppse    | an 📀      | Rokningar til GS | Knýti source til stovn | Rykkjarar | 0   | Yvirføringar | Monitor | Kundar | 🕑 d |
| Bokning     | Viðmerkingar Viðhef | t skiøl   |                  |                        |           |     |              |         |        |     |
| 440914: TÓ  | RSHAVNAR BÝRÁÐ (101 | ) Postbox | 32               |                        |           |     |              | ,       | Q      |     |
| Adressa 1   | Postbox 32          |           |                  | Talgild                | rokning   | Ja  |              |         |        |     |
| Adressa 2   | VAGUD               |           |                  | Gin/Vt                 | al        | 579 | 7100001017   |         |        |     |
| Adressa 3   |                     |           |                  |                        |           |     |              |         |        |     |
| Adressa 4   | 110 TÓRSHAVN        |           |                  |                        |           |     |              |         |        |     |

Hevur kundin einki GLN-nr skrásett, ber til at trýsta á **Vís útskrift**, fyri at fáa rokningina fram á skermin. Tá ber til at senda rokningina við telduposti, og skriva hana út.

| Fullfø <u>r</u> | Ófullfør | Autokontering | 더 Skriva út | [ʰ] Vís útskrift | Konteringar | Kreditera rokning |
|-----------------|----------|---------------|-------------|------------------|-------------|-------------------|
|                 |          |               |             |                  |             |                   |

# Skráset vørur

Vel Skráset/Vørur á valmyndini.

| В  | SL De          | ebitor | r               |             |             |             |            |            |            | G          | ijaldstovan |          |
|----|----------------|--------|-----------------|-------------|-------------|-------------|------------|------------|------------|------------|-------------|----------|
| si | cráset         | ~      | Kundar 🔇        |             |             |             |            |            |            |            |             |          |
| Г  | Rokni<br>Vørur | ngar   | ch: All Text Co | olumns      | it Save     | Nýggj linja |            |            |            |            |             |          |
|    |                | =      | Vøra            | Tekstur     | Stovnsnr    | StRk        | Útgr       | Stað       | Em         | Væ         | Ve          | Skrás. r |
|    | ~              | ≡      | Tænastugja      | Tænastugja  | 103020 Før  | 2181 Vørus  | 0000 Ógrei | 0000 Ógrei | 0000 Ógrei | 0000 Ógrei | 0000 Ógrei  | 00 Ógre  |
|    |                |        | Vistarhald,     | Vistarhald, | 131968 Fela | 2181 Vørus  | 0000 Ógrei | 0000 Ógrei | 0000 Ógrei | 0000 Ógrei | 0000 Ógrei  | 00 Ógre  |

Við at trýsta á **Nýggj linja** verður ein tóm linja gjørd, har til ber at skráseta nýggju vøruna, **Vøra** er heitið á vøruni, og kann m.a. verða "Skeið, Alment – 103020-2192-0800-0100". Her sæst, hvussu hetta verður bókað. **Tekstur**, er tað, sum verður víst á rokningini. Hetta kann broytast, tá tú skrivar rokningina. Síðan skulu konteringarnar ásetast. Eisini skal ásetast, um vøran/tænastan er við ella uttan MVG, hvør eind verður brúkt, prísur uttan MVG, um vørulinjan er aktiv (Ja/Nei) og dagfesting fyri, nær vørulinjan ikki er aktiv longur. MVG kota er 25% ella tómt.

|    | Mvg | Eind | MVG kota | Prisur U/ | Aktiv | End Date |
|----|-----|------|----------|-----------|-------|----------|
| ei | Nei | STK  |          | 2000,00   | Ja    | -        |
| ei | Nei | STK  |          | 3686,00   | Ja    | -        |

# Útskriftir

Undir útskriftir, er møguligt at fáa Kontuavrit á skermin, Kontuavrit (frá og til), ið verður sent sum teldupostur, Saldulisti, ið vísir saldo pr. kunda, Avstemmingarlisti (DebMlr) og Útskriva fleiri rokningar.

| BSL De  | bitor   |        |         |                                                                                 |                                                                                | Gjaldstovan |
|---------|---------|--------|---------|---------------------------------------------------------------------------------|--------------------------------------------------------------------------------|-------------|
| Skráset | $\odot$ | Kundar | $\odot$ | Útskriftir 🕑                                                                    | Afturvendandi rokningar 🕑                                                      |             |
|         |         |        |         | Kontuúrrit<br>Kontuavrit (frá<br>Saldulisti<br>Avstemminga<br>Útskriva fleiri r | á og til)<br>arlisti (DebMir)<br>rokningar <sup>ag</sup> a<br>Top 10 skuldarar |             |
|         |         |        |         |                                                                                 | TESTKUNDI                                                                      |             |

## Kontuavrit

Útfylt verður frá og til dagfesting og hvønn kunda, tú skal hava kontoavrit fyri. Um tað er ein ávís adressa ella kelda, ið ynski er at fáa kontuavrit fyri, ber til at velja tað. Hetta kann m.a. vera fyri kundar, ið hava fleiri adressur, ella um sami kundi fær rokningar frá ymiskum keldum. Tá teigarnir eru útfyltir, trýst so á Leita í høgra horni.

| To supering Close 19         |                   | 9     |   | Kund 10722 | S SCARED PETERSE | £100141019 | 10 |   | Kelda | + |
|------------------------------|-------------------|-------|---|------------|------------------|------------|----|---|-------|---|
| and the second second second | -                 | ~     | _ |            |                  |            |    | _ |       |   |
|                              |                   |       |   |            |                  |            |    |   |       |   |
|                              | Kontuurnt tyri ki | inda. |   |            |                  |            |    |   |       |   |
|                              |                   |       |   |            |                  |            |    |   |       |   |
|                              |                   |       |   |            |                  |            |    |   |       |   |

# Kontuavrit (frá og til)

Hetta kontuavritið, ið er til at skriva út, verður sent til tína teldupostadressu, áðrenn tú kann senda tað víðari. Vel Nýtt kontuavrit ..

| BSL Debitor                       |                             | Gjaldstovan | •               |
|-----------------------------------|-----------------------------|-------------|-----------------|
| Skráset 🛇 Kundar 📀 Útskriftir 📀 . | Afturvendandi rokningar 🛛 🕑 |             |                 |
|                                   |                             |             | Nýtt kontuavrit |
| Q.~ Go                            | Actions 🗸                   |             |                 |

.. og fyll kravdu teigarnar út. Um tú bara skal skriva kontuavrit út fyri ein kunda, vel sama kundanummar í bæði frá og til teiginum.

| Nýtt kontuavrit                  |    |        | ×     |
|----------------------------------|----|--------|-------|
| Frá kundanr. *                   |    | •      |       |
| Frá rokningadegi *               |    | *      |       |
| Til rokningadag<br>Rokningakelda | ¢  |        |       |
| Rokningaslag                     | Φ. |        |       |
|                                  |    |        |       |
|                                  |    |        |       |
|                                  |    | Stovna | Angra |

### Saldulisti

Her eru ymiskir teigar, har til ber at velja, hvat skal verða víst. Tá tú kemur inn á síðuna, sær tú allar kundarnar, ið hava saldu. Trýst á **Leita** til høgru á myndini fyri at síggja umbidna saldulistan.

Um tú skrivar part av einum navni í leititeigin, verða teir kundar vístir, ið passa til tekstin í leititeiginum. Um tú velur **Kelda**, verða teir kundar vístir, ið hava fingið rokningar frá valdu kelduni.

| SL Debito | r           |                |               |                  |                  |                  | Gjaldstovan        |
|-----------|-------------|----------------|---------------|------------------|------------------|------------------|--------------------|
| kráset 🕑  | Kundar      | 🕙 Útskriftir 💮 | Afturvendandi | rokningar 🕑      |                  |                  |                    |
|           | Leita       |                |               | Vis ta           | il av linjum 15  |                  | eita Nullstilla    |
|           | Fakt Dagur  |                | 68            |                  |                  | 10               |                    |
|           | Kelda       |                |               |                  |                  |                  |                    |
|           | Fakturaslag |                | 8             |                  |                  |                  |                    |
|           |             |                |               |                  |                  |                  |                    |
| Kunda Nr  |             | Kunda Navn     | Eftirstøða    | Upp til 30 dagar | Upp til 60 dagar | Upp til 90 dagar | Eldri enn 90 dagar |
| 87642     | BIARTUR M   | ORTENSEN       | 6.484,00      | 4.465,00         | 0,00             | 187,50           | 150,00             |
| 87664     | Knud Hans   | en             | 7.998,00      | 7.998,00         | 0,00             | 0,00             | 0,00               |

# Avstemmingarlisti (DebMlr)

| BSL Debitor                          |    |             |             |                  |               |               | Galdena                |          | ED-10   |               |             |          |           |          |           |          | Legit      |
|--------------------------------------|----|-------------|-------------|------------------|---------------|---------------|------------------------|----------|---------|---------------|-------------|----------|-----------|----------|-----------|----------|------------|
| D Serier ~<br>Rekninger<br>Kontecist |    |             |             | Stave<br>Fai     | or \$6000.07  | lyrialling .  | × *                    |          |         |               |             |          |           |          |           |          |            |
| Verslepe<br>Kontuert (Ni og Ni       |    |             |             |                  |               |               |                        |          |         |               |             |          |           |          |           | Rabia    | Depler     |
| Saladan<br>Austranizariat (Salah)    |    | Segment3    | Segmentit   | Sumbable         |               |               | eriod Name             | Segment3 | Segment | 11- 0         | unit.       |          |           |          |           |          |            |
| D. Evolution                         | 2  | 0000        | 1025        | 213250           |               |               | 1-19                   | 140000   | 0121    | 312           | 51,00       |          |           |          |           |          |            |
| D Impietel v                         | 2  | 0000        | 1039        | 0                |               |               | eport Total            |          |         | 312.2         | 10.00       |          |           |          |           |          |            |
| D Uppertan                           |    | sport Lotat |             | 1-1              |               |               |                        |          |         |               | 1-1         |          |           |          |           |          |            |
| Rokninger til 65                     | _  |             |             |                  |               | _             |                        |          |         |               |             |          |           |          |           |          |            |
| C Kreditriota til rokning            | Q  | . v         |             | Ge A             | den Y         |               |                        |          |         |               |             |          |           |          |           |          |            |
| Knjil source til stovn.              |    | 2           | 24          |                  |               |               |                        |          |         |               |             |          |           |          |           |          |            |
| D Rylligener                         |    | _           |             |                  |               |               |                        |          |         |               |             |          |           |          |           |          | 5 - 5 of 5 |
| C Autenning                          | 22 | 4029        |             |                  |               |               |                        |          |         |               |             |          |           |          |           |          |            |
| 1 Vvirlatinger                       |    | Take No.    | Randa<br>Nr | Rand             | GI Dagar      | Fakt<br>Dagar | Takto                  | onlag (  | pan-nak | Advessa 1     | Adress 7    | Resi     | Taphaeld. | Impildd  | 5464      | Storeda  | Org-Name   |
| Aturventandi rokni. V                | 1  | 1+000000012 | 9 4602      | PALITICIAL       | 0 11-         | 26-10-12      | 14000 C<br>Fyrialing   |          | lottert | Thomas        | Portois 139 | Rokning  | 3,812,00  | 0.00     | 3.832,30  | 1 allerd | Galdrevan  |
|                                      | 1  | 500000050   | 0 290       | INVERSION OF     | 13-<br>331-19 | 26-83-12      | Sector of Participants |          | lotert  | Author/10     | TINGANES    | Rokning  | 3.00209   | 1,21 00  | 3.632,99  | 14Red    | Geldtoven  |
|                                      | 1  | 14000000032 | 8 206       | LDOHNHEIKEN/2704 | 11-<br>35-19  | 26-10.12      | S4000 K                |          | Contact | Particular 14 | TINGANES    | Ratering | 1.00,00   | 0,00 000 | 8.48H(,20 | futferd  | Galdenner  |

# Kundar

Trýst á **Kundar**, tá fær tú yvirlit yvir allar stovnaðar kundar hjá stovninum.

Har eru tveir møguleikar, at stovna kunda:

- Har er møguleiki fyri at stovna kundan frá Individ, ið eru allir persónar og virkir við føroyskum P- ella V/A-tali.
- 2) Ella at stovna ein útlendskan kunda, har neyðugt er at hava allar upplýsingar um kundan.

| BSL Debitor |         | Ephiliters 1        | And an other distances |    |             |             |           |             |     | ting the    |
|-------------|---------|---------------------|------------------------|----|-------------|-------------|-----------|-------------|-----|-------------|
| B Seiser -  | Q.V.    | fe Adm <sup>+</sup> |                        |    |             |             | Terular 3 | ura la ND10 | 344 | ne ähendiun |
| D toole -   | Earth R | Kandu Nava          | 1.76                   | 0h | Endo Tospor | We adversar | Querton   | 1)          | 140 | 2)          |

Ad 1) Lættast um tú hevur eitt P, V ella A-tal hjá persóninum ella virkinum. Tá tú hevur skrivað tað í teigin, verður navnið hjá persóninum ella virkinum víst. Eisini er møguligt at leita við at skriva part av navninum. Her kann tú brúka % í millum, um tú ikki finnur tað tú vantar.

| New     | Gjaldstova 🔹 🗖 Allir stovnar | ×           |
|---------|------------------------------|-------------|
| P/V-tal |                              | Leita Rudda |
| Navn    |                              |             |
| Navn    | Adresse 1                    | A p tal     |

Tá trýst er á blýantin, verður kundin stovnaður, og ein fráboðan kemur í ovara høgra horn, ið sigur hvat kundanummarið er.

Um kundin finst frammanundan, koma boð um tað, ovast í høgra hornið, og skipanin upplýsir hvat kundanummari er.

## Flætta kundar

Um sami kundi er stovnaður við t.d. tveimum ymiskum bústøðum, er møguligt at flætta kundaupplýsingarnar soleiðis, at bert tann eini bústaðurin verður brúktur. Tá verða allar rokningar, kreditnotur og inngjøld flutt frá **Frá kunda** yvir á **Til kunda**. Soleiðis er eisini møguligt at flætta kundar, ið skifta navn/v-tal, o.a.

| ■ BSL Debitor |   | Gjaldstova 9  | ■ Alle stowner Log Out |
|---------------|---|---------------|------------------------|
| 🗅 Skráset     | ~ |               |                        |
| 🗅 Kundar      | ~ | Frá kunda 🔍 👻 | Til kunda 🗸 👻          |
| Flætta kundar |   | From Address  | Address 8              |
| 🗅 Inngjøld    | ~ |               | Filetta                |
| D Uppsetan    | ~ |               |                        |

### Inngjøld:

Her sæst ein listi yvir øll inngjøld.

#### Fordeiling

Her ber til at síggja øll inngjøld og kreditnotur, ið eru at fordeila. Til ber at velja **Allar** ella **Opnar** og annaðhvørt **Inngjald** ella **Kreditnota**.

| 🗅 Kundar 🗸 🗸                             |   | Filter              | Allar     Opnar            |
|------------------------------------------|---|---------------------|----------------------------|
| 🗅 Inngjøld 🗸 🗸                           |   | Kunda id            | 1100 - GØTU KOMMUNA        |
|                                          |   | Class               | ◯ Inngjald<br>● Kreditnota |
| Allar fordeilingar<br>Ófordeild inngjøld |   | Kreditnota          | \$                         |
| Afturfør fordeilingar                    |   | Upphædd at fordeila | 0                          |
| 🗅 Uppsetan 🗸 🗸                           | I | Fordeilt            | 0                          |
| 🗋 Rokningar til GS                       |   | Inng rest           | 0                          |
| 🗅 Kreditnota til rokning                 |   | GL dagur            |                            |
| • • • • • • • • • • • • • • • • • • •    |   |                     |                            |

#### Allar fordeilingar

Yvirlit yvir hvussu eitt inngjald er fordeilt.

#### Ófordeild inngjøld

Yvirlit yvir hvat liggur til at fordeila. Hetta kann m.a. vera, at ein kundi hevur goldið meira inn, enn hann skyldar, og tað t.d. skal fordeilast til annan kunda ella til eina rokning, ið kundin ikki eigur sjálvur, ella tað skal gjaldast út aftur.

| 🗅 Skráset             | $\sim$ | Report 1    |                            |                  |             |          |        |
|-----------------------|--------|-------------|----------------------------|------------------|-------------|----------|--------|
| 🗅 Kundar              | $\sim$ |             |                            |                  |             |          |        |
| 🗅 Inngjøld            | ~      | Kunda Nr ↑≞ | Kunda Navn                 | Inng Nr          | Inngj Dagur | Upphaedd | Salda  |
| Fordoiling            |        | 2944        | Jens Jensen                | 2019082110123838 | 21-AUG-19   | -150     | -50    |
| Allar fordailingar    |        | 36430       | EYVØR PATURSSON            | 8787705          | 30-AUG-19   | -17000   | -4500  |
|                       |        | 58790       | HELENA BÁRÐARDÓTTIR HAMMER | 99999            | 15-AUG-19   | -850     | -151   |
| Afturfør fordeilingar |        | 97362       | ALMANNASTOVAN              | 123456           | 29-AUG-19   | -50000   | -50000 |
| Antario Toruchingar   |        | Download    |                            |                  |             |          |        |
| 🗋 Uppsetan            | $\sim$ |             |                            |                  |             |          | 1 - 4  |
| B Delucine en til CC  |        |             |                            |                  |             |          |        |

#### Afturfør fordeilingar

Har skal inngjaldsnummarið vera kent, og finna tað fram á skermin. So ber til at rætta.

| 🗅 Skräset 🗸                                                                                                    |             |         |                                   |                  |            |
|----------------------------------------------------------------------------------------------------|-------------|---------|-----------------------------------|------------------|------------|
| 🗅 Kundar 🗸                                                                                                    |             |         |                                   |                  |            |
| D Inngjeld ~<br>Fordeling<br>Allar fordelinger                                                                                                    |             |         | Inngjinummar 123163<br>New 120108 | × *              |            |
| Ofordelid inngeld                                                                                                    |             |         | Kundi REENN                       |                  |            |
| And a set of the set of the set o |             |         | nariti P/T ELVI                   |                  |            |
| 🗅 Uppsetan 🗸                                                                                                    |             |         |                                   |                  | Fordelling |
| Rokningar til GS                                                                                                    |             |         |                                   |                  |            |
| Kreditnota til rokning                                                                                                    | Q~          | Search: | All Text Columns Ge Actions ✓ Ed  | t Save           | ( Reset    |
| 🗅 Knýti source til stovn                                                                                                    |             | Fakt    | Nr 🔊 Fordeild Upphædd             |                  |            |
| 🗅 Rykkjarar 🗸                                                                                                    |             | =       | GI Dagur                          | Fordeild Upphædd | Afturførd  |
| D Avstemming                                                                                                    | *           |         | Fakt Nr: 107520508709             |                  |            |
| Yvirføringar                                                                                                    |             | =       |                                   | 3384,00          |            |
| Afturvendandi rokni ~                                                                                                    | Sum         |         |                                   | 3384,00          |            |
|                                                                                                    | *           |         | Fakt Nr: 107520508725             |                  |            |
|                                                                                                    |             | -       |                                   | 3359,25          |            |
|                                                                                                    | Sum         |         |                                   | 3359,25          |            |
|                                                                                                    | Overall     |         |                                   | 6743,25          |            |
|                                                                                                    | 1 rows sele | ected   |                                   |                  | Total 2    |

## Uppsetan:

Valmøguleikarnir eru:

#### Fakturasløg

Her verða fakturasløg stovnaði. Har m.a. verður skrásett hvør millumrokningskonta verður brúkt. 0358 til ferðaútreiðslur og 0321 til vanligar debitorar.

| D          | Skráset  | $\sim$ |                      |                                                |       |     |             |         |
|------------|----------|--------|----------------------|------------------------------------------------|-------|-----|-------------|---------|
| <b>F</b> h | Kundar   | ~      | Navn                 | MIr                                            | Aktiv | Тах | Tax Allowed | Slag    |
|            |          |        | Ferðaf., Handritanev | 103701.0359.0000.0000.0000.0000.0000.0000.0000 | Ja    |     | Ja          | Rokning |
| 6          | Inngjøld | ~      | Ferðaf., Hjálparmið. | 122320.0359.0000.0000.0000.0000.0000.0000.000  | Ja    |     | Ja          | Rokning |
| Ľ          | Uppsetan | ~      | Ferðaf., Kærustovnur | 135075.0359.0000.0000.0000.0000.0000.0000.000  | Ja    |     | Ja          | Rokning |
|            |          |        | Ferðaf., Løgmansskr. | 100820.0359.0000.0000.0000.0000.0000.0000.000  | Ja    |     | Ja          | Rokning |

#### Fakturakeldur

Her verða fakturakeldur gjørdar til stovnarnar. M.a. hvat seinasta fakturanummar er skrásett. M.a. er møguligt at stýra, um eitt fakturaslag skal bókast á ávísa deild/stað.

| 🗅 Ski | ráset | ř |   |   |                        |                  |               |                  |                |                 |            |         |
|-------|-------|---|---|---|------------------------|------------------|---------------|------------------|----------------|-----------------|------------|---------|
| 🗅 Ku  | ndar  | ~ |   |   |                        |                  |               |                  |                |                 |            |         |
| 🗅 Inr | blaig | ~ | Q | ~ | Search: All Text Colum | ns               | Go Actions 1  | e Edit Sa        | we Add Row     |                 |            | 🗈 Reset |
| 🗈 Up  |       | ~ |   | ≡ |                        | Navn             | Sekvensur     | Fakturaslag (d   | Kreditnota (de | Næsta fakturanr | Aftury Rkn | Aktiv   |
| Fakti |       |   |   | = | FG Gjaldstovan         | FG Test, Klax    | DEB_242_10302 | FG Gjaldstovn (T | Kreditnota FG  | 103020630000    | Ja         | Ja      |
| Fakti |       |   |   | ≡ | FG Gjaldstovan         | FG test við nýgg | DE8_242_10302 | 2208422          | Kreditnota FG  | 103020610000    | Nei        | Ja      |
|       |       |   |   | - |                        | 1000 11 11 7 TB  | 075 3003 COLU |                  |                |                 | 44 T       |         |

# GS stamdátur <mark>– Hvussu verður hetta brúkt</mark>

| =   | BSL Debitor |        |         |                          |    |           |      |      |         | Gjaldst | tovai e | Allir stovnar |          |  |  |   | Log Out |
|-----|-------------|--------|---------|--------------------------|----|-----------|------|------|---------|---------|---------|---------------|----------|--|--|---|---------|
|     | kráset      | ~      | GS Star | ndátur                   |    |           |      |      |         |         |         |               |          |  |  |   |         |
|     | lundar      | $\sim$ |         |                          |    |           |      |      |         |         |         |               |          |  |  |   |         |
| 0   | ngjøld      | ~      | Q~      | Search: All Text Columns | Go | Actions ~ | Edit | Save | Add Row |         |         |               |          |  |  | E | Reset   |
| D ( |             | ~      |         | Data Lev                 |    |           |      |      |         |         |         |               | Kred Pbs |  |  |   |         |
| Fa. |             |        |         | 00607525                 |    |           |      |      |         |         |         |               | 08149402 |  |  |   |         |
| Fa  |             |        | 1 rows  | selected                 |    |           |      |      |         |         |         |               |          |  |  |   | Total 1 |
| 05  |             |        |         |                          |    |           |      |      |         |         |         |               |          |  |  |   |         |

## Skipanaruppsetan – bara til gjaldsfreistir?

| ≡ | BSL Debitor   |   |                                                     | Gjaldstova | 0 | Allir stovnar |
|---|---------------|---|-----------------------------------------------------|------------|---|---------------|
| ß | Skráset       | ~ |                                                     |            |   |               |
| Ľ | Kundar        | ~ | Q ∨ Search: All Text Columns Go Actions ∨ Edit Save | 🕤 Reset    |   |               |
| D | Inngjøld      | ~ | ✓                                                   |            |   |               |
| D | Uppsetan      | ~ | ✓                                                   |            |   |               |
|   |               |   | 1 rows selected                                     | Total 1    |   |               |
|   | Fakturasiøg   |   |                                                     |            |   |               |
|   | Fakturakeldur |   |                                                     |            |   |               |
|   | GS Stamdátur  |   |                                                     |            |   |               |
|   |               |   |                                                     |            |   |               |

#### MVG kotur

Fleiri MVG kotur kunnu skrásetast, um neyðugt.

| ■ BSL Debitor                 |        |                 |                    |              |         |
|-------------------------------|--------|-----------------|--------------------|--------------|---------|
| 🗅 Skráset                     | $\sim$ |                 |                    |              |         |
| 🗋 Kundar                      | ~      | Q ~ Search      | : All Text Columns | Go Actions ~ | 🕤 Reset |
| 🗋 Inngjøld                    | ~      | Edit Save       | Add Row            |              |         |
| 🗅 Uppsetan                    | ~      |                 | Tax Code           | Tax F        | late    |
|                               |        |                 | MVG 25             | 25           | j       |
| Fakturasiøg                   |        | 1 rows selected |                    |              | Total 1 |
| Fakturakeldur<br>GS Stamdátur |        |                 |                    |              |         |
| Skipanaruppsetan              |        |                 |                    |              |         |
|                               |        |                 |                    |              |         |

#### Kalendarar

# Hvat verður hetta brúkt til?

|                             |   |       |                       |                                 |                         | Gjaldstovai 0   | Allir stovnar |                  |            |           |
|-----------------------------|---|-------|-----------------------|---------------------------------|-------------------------|-----------------|---------------|------------------|------------|-----------|
| 🗋 Skráset 🗸 🗸               |   |       |                       |                                 |                         |                 |               |                  |            | 1         |
| 🗅 Kundar 🗸                  |   |       |                       |                                 |                         |                 |               |                  |            | I         |
| 🗅 Inngjøld 🗸 🗸              |   |       |                       | Ν                               | lew                     |                 |               |                  |            |           |
| 🗅 Uppsetan 🗸 🗸              |   | Q·    | <ul> <li>s</li> </ul> | earch: All Text Columns Go Acti | ions 🗸 🛛 Edit 🔹 Add Row |                 |               |                  |            |           |
| Fakturasløg                 |   |       | ≣                     | Navn                            |                         |                 |               | Description      |            |           |
| Fakturakeldur               |   |       | ≡                     | Roknskapur                      |                         |                 |               | Test             |            |           |
| GS Stamdátur                |   |       | ≡                     | Kommunuavrokning                |                         |                 |               | Kommunuavrokning |            |           |
| Skipanaruppsetan            |   | 1 row | s selec               | ted                             |                         |                 |               |                  |            |           |
| MVG-kotur                   | < |       |                       |                                 |                         |                 |               |                  |            |           |
| Kalendarar                  |   |       |                       |                                 |                         |                 |               |                  |            |           |
| Umsit tiðarskeið            |   | Q     | <ul> <li>s</li> </ul> | earch: All Text Columns Go Acti | ions ∽ Edit Add Row     |                 |               |                  |            | E         |
| Print data fyri fakturasløg |   |       | ≣                     | Period Name                     |                         | Period Year ↓=1 |               | Period Num 1=2   | Start Date | End Date  |
| Atgongdarstýring            |   |       | ≣                     | 01-27                           |                         | 2027            |               | 1                | 01-JAN-27  | 31-JAN-27 |
| 🗋 Rokningar til GS          |   |       | =                     | 02-27                           |                         | 2027            |               | 2                | 01-FEB-27  | 28-FEB-27 |
| Kreditnota til rokning      |   |       | ≡                     | 03-27                           |                         | 2027            |               | 3                | 01-MAR-27  | 31-MAR-27 |
| 🗅 Knýti source til stovn    |   |       | ≡                     | 04-27                           |                         | 2027            |               | 4                | 01-APR-27  | 30-APR-27 |

#### Umsit tíðarskeið

Her verða tíðarskeiðini umsitini. M.a. so tað ikki er neyðugt at Kervis/BSL skal umsita hetta.

|   | BSL Debitor      |   |
|---|------------------|---|
|   |                  |   |
| Ľ | Kundar           | ~ |
| Ľ | Inngjøld         | ~ |
| 3 | Uppsetan         | ~ |
|   | Fakturasløg      |   |
|   | Fakturakeldur    |   |
|   | GS Stamdátur     |   |
|   | kipanaruppsetan  |   |
|   | IVG-kotur        |   |
|   | Kalendarar       |   |
|   | Jmsit tiðarskeið |   |

# Print data fyri fakturasløg

| ■ BSL Debitor                  |   |                                                     |                       |                     |           |           |         |            | Gjaldstova: 0 | Alir stovnar |                 |                |           |             |                  |         | Log Ou  |
|--------------------------------|---|-----------------------------------------------------|-----------------------|---------------------|-----------|-----------|---------|------------|---------------|--------------|-----------------|----------------|-----------|-------------|------------------|---------|---------|
| D Skråset                      | ~ | Drint                                               | info fu               | ri faktu            | rad       | aa        |         |            |               |              |                 |                |           |             |                  |         |         |
| 🗅 Kundar                       | ~ | FIIII                                               | . Into ty             | Πιακιύ              | lasi      | øy        |         |            |               |              |                 |                |           |             |                  |         |         |
| 🗋 Inngjøld                     | ~ | Definera i                                          | nfo sum kemur         | á útskriftir av fak | cturasløg | jum       |         |            |               |              |                 |                |           |             |                  |         |         |
| D Uppsetan                     |   | Q~                                                  | Search: All Text Colu | mns                 | Go        | Actions ~ | Edit Sa | we Add Row |               |              |                 |                |           |             |                  |         | 🖻 Reset |
| Fakturaslarg                   |   | . ≡                                                 | Deb Fak Slag Id       | A Ptal              | GIn       |           | Navn    | Adressa1   | Adressa2      | Adressa3     | Adressa4        | Overlay Filena | Teldupost | Web Adressa | Print Vidmerking | Telefon | Fax     |
| Fakturakeldur<br>GS Stemclátur |   |                                                     |                       |                     |           |           |         |            |               |              |                 |                |           |             |                  |         |         |
| Skipanaruppsetan               |   | 1 rows sele                                         | cted                  |                     |           |           |         |            |               |              |                 |                |           |             |                  |         | Total 1 |
| MVG-kotur                      |   | Knýt faktu                                          | rasløg til útskriv    | / info              |           |           |         |            |               |              |                 |                |           |             |                  |         |         |
| Kalendarar                     |   | 0                                                   |                       |                     |           |           |         |            |               |              |                 |                |           |             |                  |         |         |
| Umsit tiðarskeið               |   | Q V Search: All Text Columns Go Actions V Edit Save |                       |                     |           |           |         |            |               |              |                 |                |           |             |                  |         | 🕒 Reset |
| Print data fyri fakturasløg    |   | _ ≡                                                 | Navn                  |                     |           |           |         |            |               |              | Deb Fak Slag Pr | int Id         |           |             |                  |         |         |
| Atgongdarstýring               |   | . ≡                                                 | Kreditnota RS         |                     |           |           |         |            |               |              |                 |                |           |             |                  |         |         |
| 🗅 Rokningar til GS             |   |                                                     | Kreditnota, Fólkas    | kú                  |           |           |         |            |               |              |                 |                |           |             |                  |         |         |

# Atgongdarstýring

# hvat verður hetta brúkt til?

| BSL Debitor                 |                                                                                                    |                                                                                                    | Gjaldstovai 🔍 Allir stovnar                                                                                                    |
|-----------------------------|----------------------------------------------------------------------------------------------------|----------------------------------------------------------------------------------------------------|----------------------------------------------------------------------------------------------------|
| Skráset                     | ~                                                                                                    | Atgongdarstýring                                                                                                    |                                                                                                    |
| Kundar                      | ~                                                                                                    |                                                                                                    | -                                                                                                    |
| Inngjøld                    | $\sim$                                                                                                    | Q ~ Search: All Text Columns Go Actions ~                                                                                                    |                                                                                                    |
| Uppsetan                    | ~                                                                                                    | Edit Save Add Row                                                                                                    |                                                                                                    |
| Fakturasløg                 |                                                                                                    | Page Num Security Level                                                                                                    |                                                                                                    |
| Fakturakeldur               |                                                                                                    |                                                                                                    |                                                                                                    |
| GS Stamdátur                |                                                                                                    | 1 rows selected Total 1                                                                                                    |                                                                                                    |
| Skipanaruppsetan            |                                                                                                    |                                                                                                    |                                                                                                    |
| MVG-kotur                   |                                                                                                    |                                                                                                    |                                                                                                    |
| Kalendarar                  |                                                                                                    |                                                                                                    |                                                                                                    |
| Umsit tíðarskeið            |                                                                                                    |                                                                                                    |                                                                                                    |
| Print data fyri fakturasløg |                                                                                                    |                                                                                                    |                                                                                                    |
|                             |                                                                                                    |                                                                                                    |                                                                                                    |
|                             | BSL Debitor Skräset Kundar Kundar Ungjøld Uppsetan Uppsetan SS Stamdåtur SS Stamdåtur SS Stamdåtur SS Stamdåtur UvG-kotur unsti tiðarskeið Vrint data fyri fakturasløg | BSL Debitor Skráset Skráset Kundar Kundar Ku | BSL Debitor     Skråset   Kundar   Inngjøld   Uppsetan   Katurasløg   Fakturasløg   Fakturasløg   Fakturasløg   Fakturasløg   Fakturasløg   Fakturasløg   Fakturasløg   Fakturasløg   Fakturasløg   Fakturasløg   Fakturasløg   Fakturasløg   Fakturasløg   Fakturasløg   Fakturasløg   Fakturasløg   Kigongdarstýring |

# Rokningar til GS

|   |                        | _ |                    |              |          |         |                               |                    |              |      |            |               |               |               |         |                  |           |          |        |       |         |            |     |
|---|------------------------|---|--------------------|--------------|----------|---------|-------------------------------|--------------------|--------------|------|------------|---------------|---------------|---------------|---------|------------------|-----------|----------|--------|-------|---------|------------|-----|
| = | BSL Debitor            |   |                    |              |          |         |                               |                    |              |      | Sjaldstova | Alf           |               |               |         |                  |           |          |        |       |         |            |     |
| C | Skráset                | ~ |                    |              |          |         |                               |                    |              |      |            |               |               |               |         |                  |           |          |        |       | ſ       | Tekstliniu | 5   |
| D | Kundar                 | ~ |                    |              |          |         |                               |                    |              |      |            |               |               |               |         |                  |           |          |        |       |         |            |     |
|   | Inngjøld               | ~ | Customer<br>Number | Tau Musekan  | Customer | Char    | Falster                       | T                  | Gisldsfeeld  | Trx  | Extended   | Amount<br>Due | Amount<br>Due | Contamor Nama | Address | Addama 3         | Address 2 | Address  | Postal | Ghu   | Country | Line       | Lin |
|   | Uppsetan               | ~ | 14                 | TTX Number   | ITX IU   | TIX IQ  | rakuli                        | Term               | Gjalustreist | Line | Amount     | originar      | Kemaining     | customer Name | Address | Audressz         | Addresss  | Address4 | Code   | city  | country | Type       | Nu  |
| D | Rokningar til GS       |   | 1000               | 103020000077 | 2676481  | 2676481 | Rokning nr. :<br>103020000077 | 25-<br>12-<br>2002 | 25122002     | 1    | 5080       | 5080          | 5844          | THOMAS DAM    |         | LEITISGØTA 10 kj |           |          | 160    | ARGIR | FO      | Slag       | 1   |
|   | Kreditnota til rokning | 1 |                    |              |          |         | Rokoing pr. :                 | 25-                |              |      |            |               |               |               |         |                  |           |          |        |       |         |            |     |
| D | Knýti source til stovn |   | 1000               | 103020000077 | 2676481  | 2676481 | 103020000077                  | 12-<br>2002        | 25122002     | 1    | 2101       | 2101          | 5844          | THOMAS DAM    |         | LEITISGØTA 10 kj |           |          | 160    | ARGIR | FO      | Slag       | 2   |
| 0 | Rykkjarar              | ~ | 1000               | 103020000077 | 2676481  | 2676481 | Rokning nr. :<br>103020000077 | 25-<br>12-<br>2002 | 25122002     | 1    | -704       | -704          | 5844          | THOMAS DAM    | -       | LEITISGØTA 10 kj |           |          | 160    | ARGIR | FO      | Slag       | 3   |

Yvirlit yvir rokningar ið eru klárar at senda til GS (FarPay /Elektron / nakar annar?)

#### Kreditnota til rokning

# Um man ikki skal skriva rokningina inn, hvussu riggar hetta so?

#### Skipanin finnur ikki fakturan 103020000199 – kann tað verða, tí at rokningin ikki er send til GS?

| ß | Skráset                | ~ |     |          |           |         |          |          |           |          |        |       |
|---|------------------------|---|-----|----------|-----------|---------|----------|----------|-----------|----------|--------|-------|
| ß | Kundar                 | ~ | Kre | ditnote  | a til rok | ning    |          |          |           |          |        |       |
| Ľ | Inngjøld               | ~ |     |          |           |         |          |          |           |          |        |       |
| C | Uppsetan               | ~ |     | Q.~      | 10302     | 0000199 |          | Go Actio | ons∨ Edit | Save Add | Row    |       |
| ß | Rokningar til GS       |   | (   | I        | ≣         | Fakt Id | Linja Nr | Tekstur  | Eind      | Antal    | Prisur | Uppha |
| ۵ | Kreditnota til rokning |   | (   |          | ≣         |         |          |          |           |          |        |       |
| ß | Knýti source til stovn |   |     | 1 rows s | elected   |         |          |          |           |          |        |       |
| ß | Rykkjarar              | ~ |     |          |           |         |          |          |           |          |        |       |
| ß | Avstemming             |   |     |          |           |         |          |          |           |          |        |       |
| ß | Yvirføringar           |   |     |          |           |         |          |          |           |          |        |       |
| Ľ | Afturvendandi rokni    | ~ |     |          |           |         |          |          |           |          |        |       |

#### Knýta source til stovn

Undir **Uppsetan** verða Fakturasløg og Fakturakeldur gjørdar, og verða knýttar at stovninum.

| C Strater     | ×   | î | Knyit | i sou | rce til stovn2         |                |          |             |              |           |        |            |         |                      |
|---------------|-----|---|-------|-------|------------------------|----------------|----------|-------------|--------------|-----------|--------|------------|---------|----------------------|
| D Aurear      | - 0 | I | 0     |       | Search All Sol Columni | Ger            | Print    | an Bennt    | 0            | Artions 9 | 10     | See        |         | (Rinker)             |
| D swiged      |     |   |       | -     | PROVIDENT PROVIDENT    |                |          | ad veloce   |              | PR0010 -  |        |            |         | ELC PROPERTY         |
| D Uppertan    |     | н |       | =     | Batch Source Id        | Name           |          | Description |              | Last Bat  | ch Num | Default In | To Type | Ovg M                |
| Takturaling   |     | н |       | =     | 2523                   | Helbumärlarsk  | 55       | 144393 - He | stumit       |           | 110    |            | 2225    | AH Almaniai og He.   |
| fakturskektur |     | U |       | =     | 23.22                  | Almannariölö   |          | 144733 - Ak | merinană     |           | 38     |            | 2230    | JH Almanne- og He.   |
| 05 Standatur  |     | ÷ |       | =     | 4384                   | 140075 Heltout | kik F.,  | 140075 Heil | tuskiji P.,. |           |        |            | 4540    | AS Almanna- og hei i |
| Sipmanappetan |     |   | 8     | =     | 3,205                  | 112030 Almen   | nar rp., | 112020 - A6 | mennar r.,   |           | 25     |            | 1333    | \$5 Búnaðarstovan    |

#### Rykkjarar

Tveir valmøguleikar knýta seg til rykkjarar, Rykkjarar og Rykkjarakoyring.

#### Rykkjarar

Til ber at finna gamlar rykkjarakoyringar. Vel eina koyring í listanum, og allir rykkjararnir koma á skermin.

#### Rykkjarakoyring

Her stovna stovnar sínar egnu rykkjarakoyringar

#### Rykkjaradagur

Loysnin brúkar rykkjaradag. Hendan dagfesting er galdandi fyri allar stovnar í loysnini. Tá stovnar gera rykkjarakoyringina, verður rykkjarin gjørdur í mun til hesa dagfestingina. Dagfestingin kann bert flytast fram í tíðina, og kann tað gerast við at trýsta á blýantin frammanfyri dagfestingina. Tá dagfestingin er broytt, verður hon broytt fyri allar stovnar. Stovnar kunnu nú bert rykkja við hesi dagfesting.

#### Rykkjarakoyring

Rykkjarin verður koyrdur við at trýsta á **>Koyr rykkjaran**. Ein stovnur kann bert rykkja einaferð fyri hvørja dagfesting. Ikki fyrr enn dagfestingin verður broytt fram í tíðina, kunnu stovnar aftur útskriva rykkjara.

#### Avstemming

Riggar hetta ordiligt – síggi bara eina upphædd nú

| ≡ | BSL Debitor            |        |                  |
|---|------------------------|--------|------------------|
| D | Skráset                | $\sim$ | New              |
| D | Kundar                 | $\sim$ |                  |
| D | Inngjøld               | $\sim$ | New              |
| D | Uppsetan               | $\sim$ | Sum(fk.upph) ↓ = |
| ۵ | Rokningar til GS       |        | 29809783,81      |
| ß | Kreditnota til rokning |        | 1-1              |
| ß | Knýti source til stovn |        |                  |
| D | Rykkjarar              | $\sim$ |                  |
| D | Avstemming             |        |                  |

## Yvirføringar

Yvirlit yvir hvussu nógvar journalir er klárar at postera.

| D | Kundar                  | v |              |                         |           |    |           |        |     |  |  |  |  |
|---|-------------------------|---|--------------|-------------------------|-----------|----|-----------|--------|-----|--|--|--|--|
| D | Inngjeld                | ÷ | Vvide til I  | B looks ti njogi        | . +8      |    |           |        |     |  |  |  |  |
| D | Uppoetan                | × | Postera jour | nafir                   |           |    |           |        |     |  |  |  |  |
| D | Rokningar til GS        |   | Q,v s        | earch: All Text Columns |           | 6. | Actions V | fait . | See |  |  |  |  |
| C | Kreditrota til rokning  |   |              |                         |           |    |           |        |     |  |  |  |  |
|   |                         |   | S            | Owgfar journal          | Natio     |    |           |        |     |  |  |  |  |
| C | Knjiti source til stovn |   | ≥ ≡          |                         | Oli-bog K |    |           |        |     |  |  |  |  |
| C | Rykkjarar               | × | 1 room safes | ted                     |           |    |           |        |     |  |  |  |  |
| C | Austenning              |   |              |                         |           |    |           |        |     |  |  |  |  |

# Afturvendandi rokningar

#### Stutt um loysnina

Rokningarnar eru ætlaðar til stovnar og eldrasamstørv, sum senda rokningar til sínar kundar fyri tænastur, tey veita afturvendandi. Talan kann vera um pensjónist, ið rindar mánaðargjald fyri at búgva á røktarheimi.

Loysnin hevur bert tríggjar myndir til at umsita rokningarnar við:

- Kundabólkar
- Umsita afturvendandi krøvini
- Stovna rokningar sjálvvirkandi í Debitor

Loysnin er ein partur av Debitorskipanini

| = | BSL Debitor              |        |  |
|---|--------------------------|--------|--|
| Ľ | Skráset                  | $\sim$ |  |
| Ľ | Kundar                   | $\sim$ |  |
| Ľ | Inngjøld                 | $\sim$ |  |
| Ľ | Uppsetan                 | $\sim$ |  |
|   | Rokningar til GS         |        |  |
|   | Kreditnota til rokning   |        |  |
| Ľ | Knýti source til stovn   |        |  |
| Ľ | Rykkjarar                | $\sim$ |  |
| Ľ | Avstemming               |        |  |
| Ľ | Yvirføringar             |        |  |
| ß | Afturvendandi rokni      | ~      |  |
|   | Kundabólkar              |        |  |
|   | Umsit afturvendandi krøv |        |  |
|   | Ger afturvendi rokningar |        |  |

## Kundabólkar

Fyri at stovna ein kundabólk, vel so Kundabólkar.

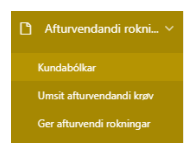

Á hesari myndini eru tveir kundabólkar stovnaðir.

| 9  | w. | Search of Sec. Soloris | - | Almer | <br>fami | $\theta_{i}(z) = \theta_{i+1}$ |       | n-            | Read and |
|----|----|------------------------|---|-------|----------|--------------------------------|-------|---------------|----------|
|    |    | Rendshifter            |   |       |          |                                | tymow | Taplanti land |          |
|    | =  | Separtar               |   |       |          |                                | 17    | 4             |          |
|    | -  | Develo                 |   |       |          |                                | 28    |               |          |
| 14 |    | CH4                    |   |       |          |                                |       |               | formi 2  |

Trýst á yvirskriftina Títtleiki fyri at síggja eina frágreiðing til teigin.

| Image: Source of the state of the state        |
|----------------------------------------------------------------------------------------------------|
| □     □     □     □     □     □     □     □     □     □     □     □     □     □     □     □     □     □     □     □     □     □     □     □     □     □     □     □     □     □     □     □     □     □     □     □     □     □     □     □     □     □     □     □     □     □     □     □     □     □     □     □     □     □     □     □     □     □     □     □     □     □     □     □     □     □     □     □     □     □     □     □     □     □     □     □     □     □     □     □     □     □     □     □     □     □     □     □     □     □     □     □     □     □     □     □     □     □     □     □     □     □     □     □     □     □     □     □     □     □     □     □     □     □     □     □     □     □     □     □     □     □     □     □     □     □     □     □     □     □     □     □     □     □     □     □ </td                                                                                                    |
| Z ≡ Literat     Z v     Z v |
| Týttleiki                                                                                                    |
|                                                                                                    |

# Umsit afturvendandi krøv

#### Vel Umsit afturvendandi krøv.

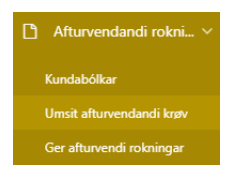

#### Vel ein kundabólk.

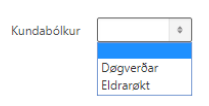

#### Tær skrásetingar, sum eru skrásettar, verða vístar.

| Qv       | Ge Actions Y    |           |            |                   |            |        |          |          |        |               |
|----------|-----------------|-----------|------------|-------------------|------------|--------|----------|----------|--------|---------------|
| Kunda Nr | Kundanavn       | A/p-tal   | Bústaður 1 | Bústaður 2        | Bústaður 3 | Postar | Ðýur     | Land     | Amount | Kelda         |
| 69355    | INISRID ICENSEN | 271122098 |            | FROEBIARVEGUR 105 |            | 825    | FROEBA   | Fattoyar | 775    | FG Test, Klax |
| 69356    | SERDAGSTOVNURIN | 552917    |            | SMVRLSVEGUR 20    | ÷          | 100    | TÓRSHAWN | Foroyar  |        | FG Test, Klax |

#### Trýst á **Stovna krav** fyri at stovna eitt nýtt krav.

|          |                 | Kundabólkur Døgverðar + |            |                   |            |        |          |         |        | Stovna krav   |
|----------|-----------------|-------------------------|------------|-------------------|------------|--------|----------|---------|--------|---------------|
| Qv       | Ga Actions ~    |                         |            |                   |            |        |          |         |        |               |
| Kanda Nr | Kundanavn       | A/p-tal                 | Bústaður 1 | Bústaður 2        | Bústaður 3 | Postne | Bjur     | Land    | Amount | Kekda         |
| 69355    | INGRID JOENSEN  | 271122090               | 4 C        | FRODBIARVEOUR 105 |            | 825    | FRODEA   | Føroyar | 775    | PG Test, Klax |
| 69356    | SERDAGSTOVNURIN | 552917                  |            | SMYRLSVEGUR 20    |            | 100    | TÓRSHAVN | Føroyar |        | FG Test, Klax |

Áset kravdu teigar

Vøra/Tænasta má vera stovnað undir Skráset\Vørulinjur, og tað má vera skrásett á vøruna/tænastuna, at tær skal kunna brúkast til afturvendandi rokningar.

| Skråset krav         |                              | ×      |
|----------------------|------------------------------|--------|
| Kundi                | DÁVUR IOHANNESEN             | × *    |
| Bústaður             | á Brekku 24///700 Klaksvík 🌼 |        |
| Kelda                | FG Test, Klax                | 0      |
| Vøra/Tænasta         | Døgverðar 🌼                  |        |
| Alternativur tekstur | Vika 24                      |        |
|                      |                              | li li  |
| Active               | Ja Ja                        |        |
| Cancel               |                              | Create |
|                      |                              |        |
|                      |                              |        |

# Stovna krøvini í Debitor

Fyri at stovna eitt krav í Debitor sum afturvendandi rokning vel Ger afturvendandi rokningar.

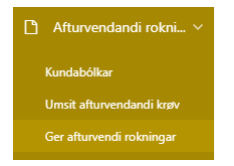

Vel ein kundabólk og trýst á Innles rokningar

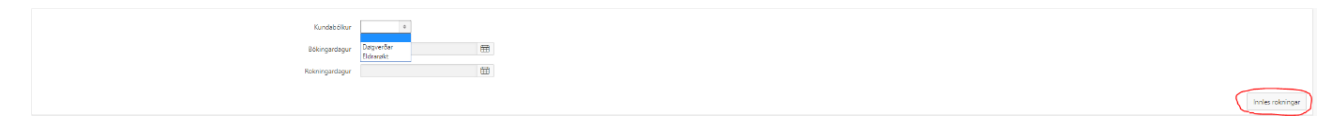

# Staðfesting av rokningum

# Vel Skráset/Rokningar.

Leita rokningina fram við at spyrja uppá kundan ella sortera listan við rokningum

| Q~  | 1                     | Go Act   | ions 🗸           |           |           |                             |              |             |           |         |          |           |       |              |
|-----|-----------------------|----------|------------------|-----------|-----------|-----------------------------|--------------|-------------|-----------|---------|----------|-----------|-------|--------------|
| • ( | Row text contains Dáy | vuriah   | ×                |           |           |                             |              |             |           |         |          |           |       |              |
|     |                       |          |                  |           |           |                             |              |             |           |         |          |           |       | 1 - 28 of 28 |
|     | Fakt Nr               | Kunda Nr | Kundi            | GI Dagur  | Fakt Dagu | Fakturaslag                 | Gjaldsfreist | Adressa 1   | Adressa 2 | Klassi  | Upphaedd | Inngoldid | Salda | Stoeda       |
| 1   | 49024205              | 107713   | DÁWUR JOHANNESEN | 26-AUG-19 | 26-AUG-19 | PG Gjøldstovn (Test i KLAX) | Kontant      | á Brekku 24 | ÷         | Rokning | 8,00     | 0,00 📼    | 8,00  | Fullfard     |

# Á hesari myndini sæst, at tveir kundabólkar eru stovnaðir.

| Q٢         | Search: All Text Columns Go Actions ~ Edit Save Add Row |           | 🕞 Resat       |
|------------|---------------------------------------------------------|-----------|---------------|
| . =        | Kundabölkur                                             | Tyttleiki | Upphædd layvd |
| □ =        | Døgverðar                                               | 23        | N             |
| . ≡        | Didrarekt                                               | 25        | Ÿ             |
| 1 rous sel | ected                                                   |           | Total 2       |

#### Við at trýsta á yvirskriftina Títtleiki, ber til at fáa eina frágreiðing til teigin.

| Add now Add now Add now                     |                              |               |
|---------------------------------------------|------------------------------|---------------|
| = Kundaholitur                              |                              |               |
| Døgverðæ                                    | 😑 Σ 🚓 🗄× 🎯                   |               |
| ≣ Eldrargit                                 | Q. Filter                    |               |
| selected                                    |                              |               |
|                                             |                              |               |
|                                             |                              |               |
| vttleiki                                    |                              | ×             |
|                                             |                              |               |
|                                             |                              |               |
| dagum, cum í mineta lagi ekulu gang:        | áðrann rokningar aftur kun   | nu ctovnact í |
| ubyuni, suni i minsta layi skulu yanya<br>- | , aorenn rokningar altur kun | nu stovnast i |
|                                             |                              |               |
|                                             |                              |               |